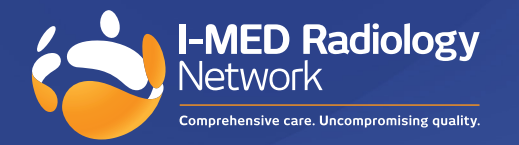

# I-MED online upgrade: New features and benefits

#### Visit portal.i-medonline.com.au

I-MED Online has undergone a significant upgrade, introducing a fresh look and improved user functionality. The enhanced operating and navigational features simplify the users ability to access their I-MED patient results.

There is no change to your username or password, existing users can retain their current access credentials to use this new version.

#### It is now faster and easier to perform the following key functions:

- Patient Search
- Viewing reports/images
- Break glass
- Send e-Referral

#### **Patient search**

Increasing the security and accuracy of your search, users are now required to enter the date of birth and patient name in the search fields.

In addition to the primary search fields (Name, Patient ID and DOB) there is a submenu of filters that can refine results by the following details:

- Date of study
- Modality
- Referrer status
- Linked Practices (created during set-up)

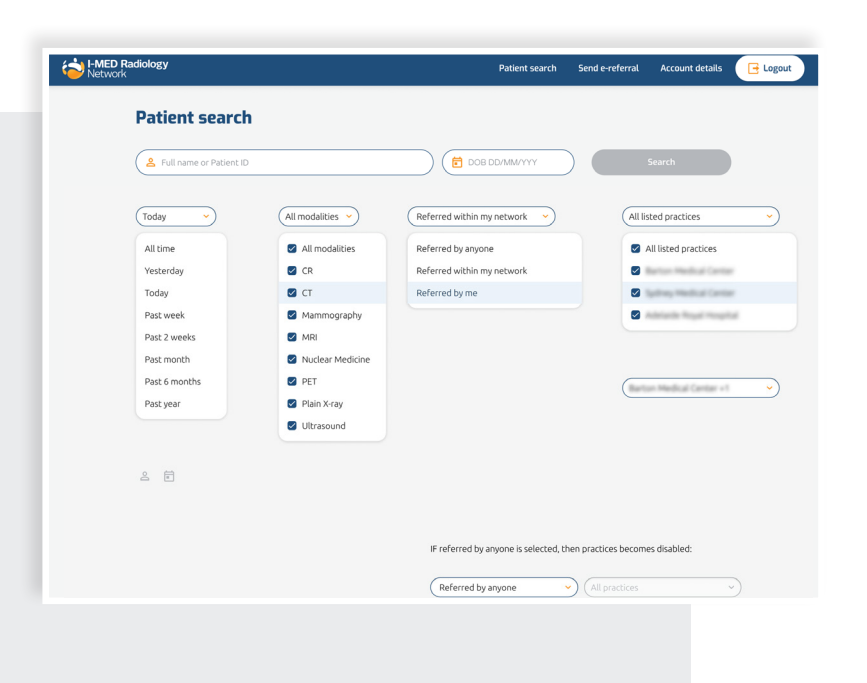

Search results are shown in chronological order, with the most recent study appearing at the top.

The drop-down arrow beside the patient's name will reveal all relevant demographic and study details. Each line reflects an individual accession number.

|               | Patient search                           |                        |                   |                 |     |
|---------------|------------------------------------------|------------------------|-------------------|-----------------|-----|
|               | (All time v) (All modalitie<br>Clear all | es v) (Referred within | my network V (All | B DD/MM/YYY See | rch |
|               | Name 14                                  | DOB 14                 | Patient ID        | Latest study 14 |     |
|               | <ul> <li>Line, Country</li> </ul>        | 02/07/2001             | 0.007174          | 20/08/2021      |     |
|               |                                          |                        |                   | 20/08/2021      |     |
| $\rightarrow$ | <ul> <li>LANK, Canadita</li> </ul>       | 18/07/1962             |                   |                 |     |

| diology                              |                                   |                        | Patient search    | Send e-referr        | al Account details   |
|--------------------------------------|-----------------------------------|------------------------|-------------------|----------------------|----------------------|
| Patient search                       |                                   |                        |                   |                      |                      |
| ( •                                  |                                   |                        | 000444000/        |                      | Conrole              |
|                                      |                                   |                        | B DD/MIW/TTT      |                      | Search               |
| (All time                            | dalities 💙 (Referred within       | my network 👻 (All I    | listed practices  | <u> </u>             |                      |
| Clear all                            |                                   |                        |                   |                      |                      |
| Name 1                               | DOB 14                            | Patient ID             | Latest si         | udy 14               |                      |
| <ul> <li>Limit, Casardra</li> </ul>  |                                   | 01.1927376             | 20/08/20          | 121                  |                      |
| Study date † Modality †              | Description                       | Referrer 1             | Accession num. 14 | Images 1             | Report 1             |
| 04/07/2021 CR, US                    | XR right hand and wrist, XR ri    | Ballog, Dr. Sate       | 11.01110.00       | Booked               | -                    |
| 01/06/2021 CR                        | XR right hand and wrist, XR ri    | Ballog, Dr. Sate       | 10.01746-0        | • <u>View images</u> | In progress          |
| 19/10/2017 CR                        | X-ray of chest                    | Systemy Medical Contar | 80.7383341        | • <u>View images</u> | • <u>View report</u> |
| 27/11/2005 CT                        | Abdomen & Pelvis                  | Ballog, 21 Kata        | 11.0001114        | • <u>View images</u> | <u>View report</u>   |
| 09/01/2004 US                        | Ultrasound Abdomen                | Robus, In Sala         | 0.0001100         | • <u>View images</u> | <u>View report</u>   |
| This patient has <b>2 studies</b> co | ompleted outside of your practice | network.               |                   | Break glass to       | access these results |
| <ul> <li>Lami, Casardia</li> </ul>   | 18/07/1962                        | 10.7380875             | 08/11/2           | )12                  |                      |
|                                      |                                   |                        |                   |                      |                      |

# Viewing reports and images

When looking at an expanded view of your patient's search results, the corresponding images and report can be viewed via the hyperlinks on the right.

#### View Report hyperlink

This will open the written report on screen. You can also:

- Download a pdf version
- View the original study referral
- Other available scanned documents
- Navigate directly to the 'View images' page without going back to the homepage

| I-MED Radiology                                                                                                    |                                                                                                    | Patient search                                             | Send e-referral                                                                                    | Account details            | - Logout |
|----------------------------------------------------------------------------------------------------|----------------------------------------------------------------------------------------------------|------------------------------------------------------------|----------------------------------------------------------------------------------------------------|----------------------------|----------|
| CR study for<br>Completed 02/06/2021                                                                                                    | Concerning of the local division of the local division of the loca                                                                |                                                            |                                                                                                    |                            |          |
| Report<br>Loren ipsum dolor sit anet<br>2 June 2021<br>Hittor: Not available<br>Hittor: Not available<br>Hittor: Not available<br>Hittor: Not available<br>Areaser and available<br>Areaser at<br>Ne bone targeted<br>Areaser at<br>Ne bone targeted<br>Areaser at<br>Ne ported by<br>Brened by<br>Net report as port<br>Other documents (a)<br>Page sits available for this study<br>() Vew imposite<br>() Vew imposite<br>() Vew | Etent ID<br>Lam Date: 02 June 2021<br>aperformed through all lumbar intervertebral duck<br>indicas are all oncertain happerance and there in or<br>eval compression. The perspinal set tissues<br>indices are all oncertain happerance and there in or<br>eval compression. The perspinal set tissues<br>indices are all oncertain happerance and there is no<br>eval compression. The perspinal set tissues<br>indices are all oncertain happerance and there is no<br>eval compression. The perspinal set tissues<br>indices are all oncertain happerance and there is no<br>eval compression. The perspinal set tissues<br>indices are all oncertain happerance and there is no<br>evaluation of the set of the set of the set of the set<br>indices are all oncertain happerance and the set<br>indices are all oncertain happerance and the set of<br>the set of the set of the set of the set<br>indices are all oncertain happerance and the set of<br>the set of the set of the set of the set of the set<br>indices are all oncertain happerance and the set of the set<br>indices are all oncertain happerance and the set of the set<br>indices are all oncertain happerance and the set of the set<br>indices are all oncertain happerance and the set of the set<br>indices are all oncertain happerance and the set of the set<br>indices are all oncertain happerance and the set of the set<br>indices are all oncertain happerance and the set of the set<br>indices are all oncertain happerance and the set of the set<br>indices are all oncertain happerance and the set of the set<br>indices are all oncertain happerance and the set of the set<br>indices are all oncertain happerance and the set of the set<br>indices are all oncertain happerance and the set of the set<br>indices are all oncertain happerance and the set of the set of t | Patien<br>Full nam<br>DOB<br>Patient<br>Ereferr<br>and the | nt details<br>Pereferral<br>ereferral<br>als via be delivered<br>patient via enail.<br>C Send eref | o I-MED Radiology<br>errat |          |
| Privacy policy<br>Terms of use                                                                                                    | Support<br>Feedback                                                                                                    |                                                            |                                                                                                    |                            |          |

## View images hyperlink

This will open the image viewer and showcase all available radiology images associated with the accession number.

You can view the images and report concurrently by clicking the 'report' icon while in the image viewer.

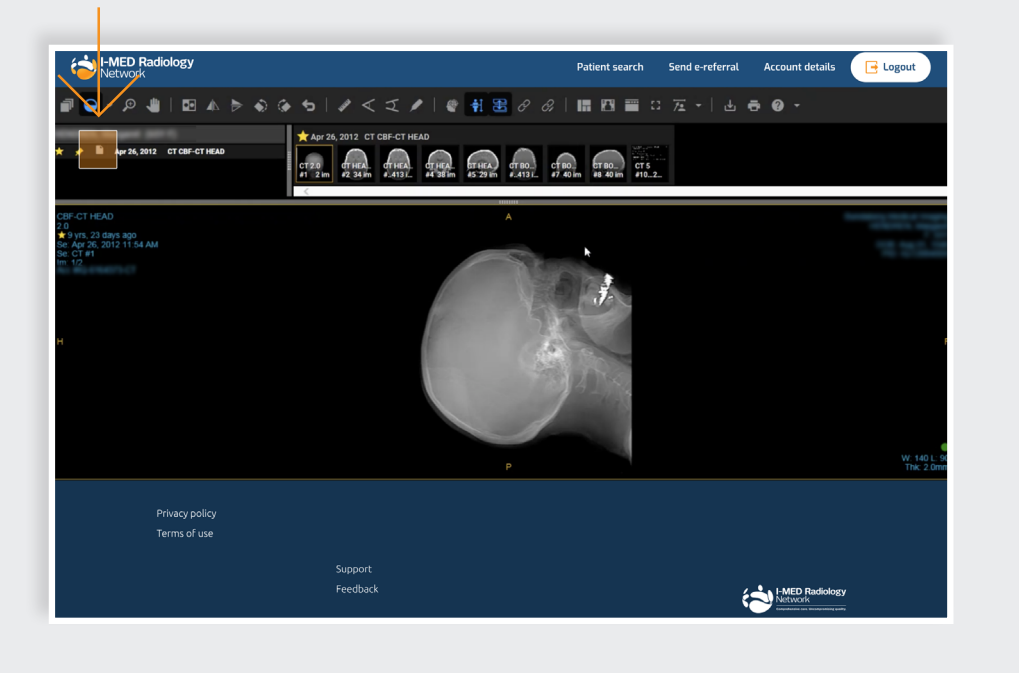

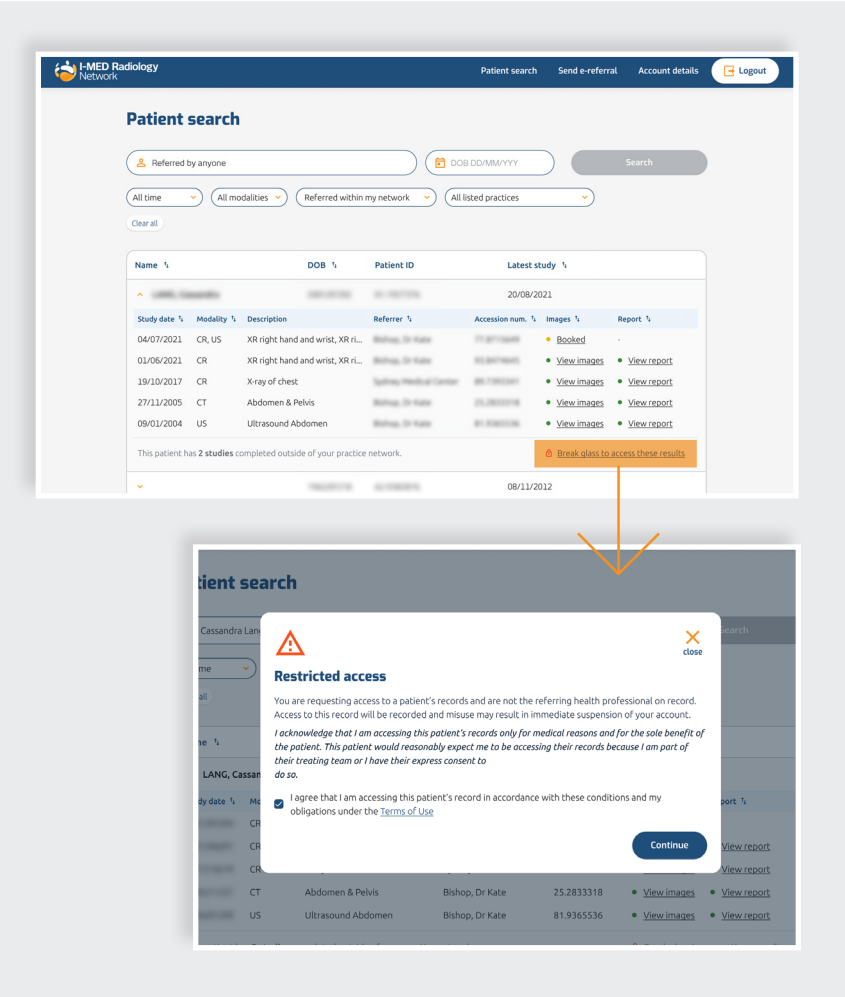

#### **Break glass function**

It is now easier to identify and access 'break glass' studies. Update your search parameters using the filters at the top, to identify studies outside your network. In particular, you will need to select 'Referred by anyone' in the third drop-down filter to locate hidden studies.

If outside studies exist, a confirmation message underneath the list of visible studies will appear. To access these studies, click the 'Break glass to access these results' hyperlink beside this message.

Studies that are hidden behind the 'break glass' are represented by the padlock icon on the right-hand side of each row.

You will need to accept the Terms and Conditions with breaking glass.

In this latest version, break glass action is now required once per patient, rather than by study in the former version.

Once access is granted, you can view images and reports via the hyperlinks as you would for studies within your network.

### Send an e-Referral

Request follow-up imaging via e-Referral from within I-MED Online, in 4 simple steps.

All known patient and referrer details will auto-populate, making it faster and reducing the likelihood of entering incorrect information. The user can then simply enter the exam and clinical details into the free text fields, confirm and send!

| atient details                                                                                               | ① Patient details                                                                                                    |                                                                               |
|----------------------------------------------------------------------------------------------------|----------------------------------------------------------------------------------------------------|-------------------------------------------------------------------------------|
| l fields must be completed before continuing.                                                                | <ul> <li>Examination and clinical details</li> <li>Referring practitioner</li> </ul>                                                                                                    |                                                                               |
| Ill name DOB Gender                                                                                          | ( Confirm and send                                                                                                    |                                                                               |
| bbile number<br>Lient will receive SMS with booking details<br>Patient will be emailed a copy of the request | Send e-referral<br>This form will be emailed to I-MED Radiology and the patient once all steps are<br>If you leave before completing all steps in this form, the ereferral will not be se | complete.<br>ent.                                                             |
| ldress                                                                                                    | Examination and clinical details<br>All fields must be completed before continuing.                                                                                                    | <ol> <li>Patient details</li> <li>Examination and clinical details</li> </ol> |
| burb Postcode State                                                                                          | Exam description                                                                                                    | Kerering practitioner     So Confirm and send                                 |
| Continue                                                                                                    | Clinical description                                                                                                    |                                                                               |
|                                                                                                    |                                                                                                    |                                                                               |

#### Contact us for support

For assistance with any technical issues you may have, please call or email our Referrer Success Team.

Call us on: 1300 147 852

Or email us at: referrer.success@i-med.com.au